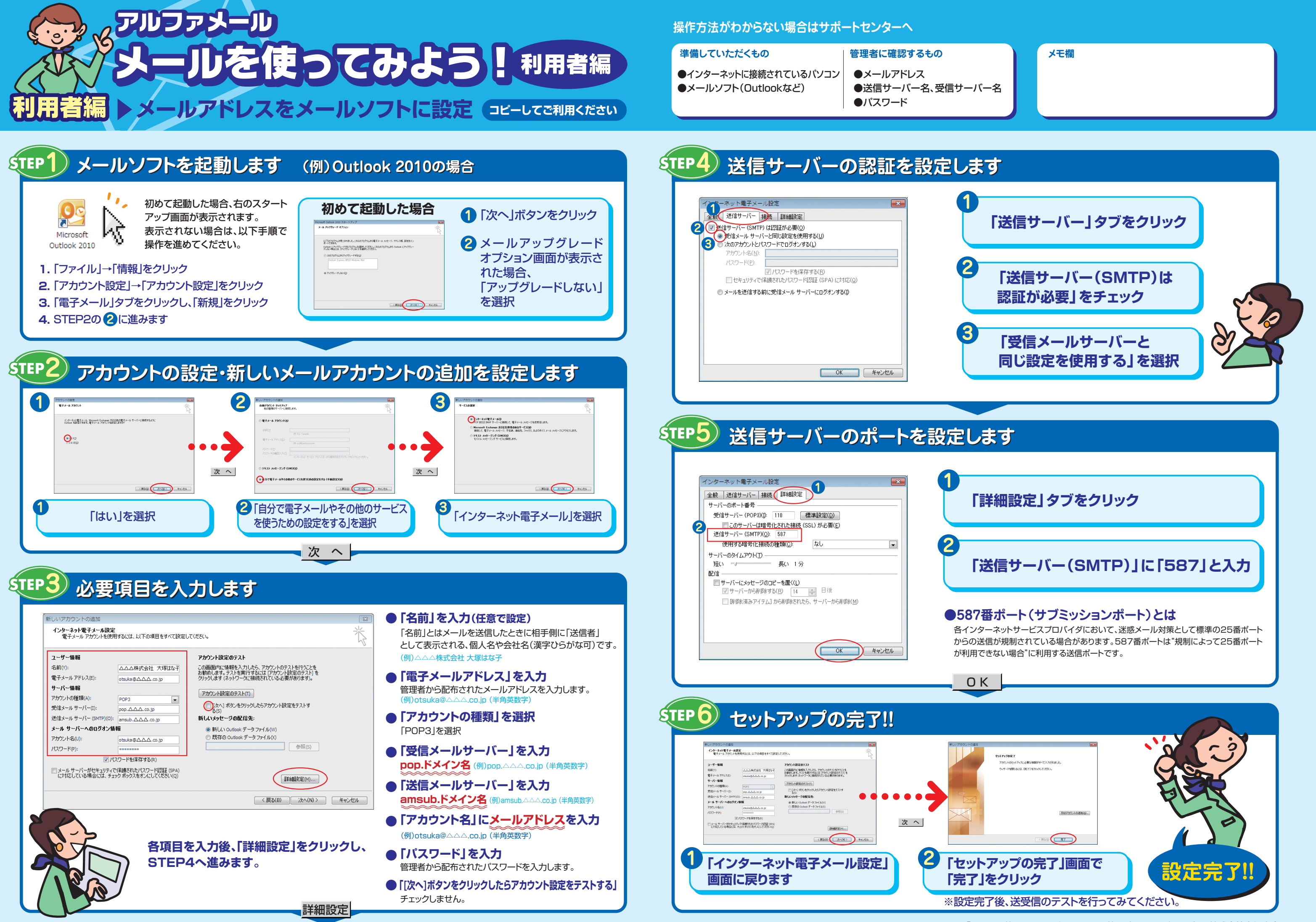

アルファメール「メールを使ってみよう!」マニュアル 第8刷 2012年4月版 株式会社大塚商会